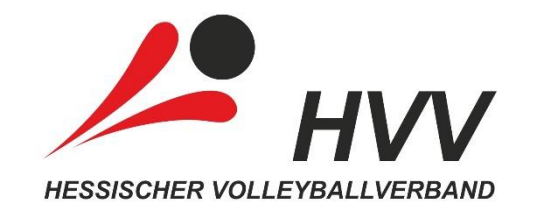

# Anleitung zur Mannschaftsmeldung

Erwachsenen- & Jugend-Spielbetrieb

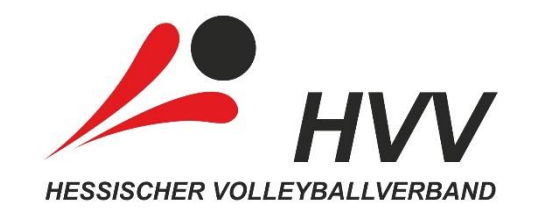

#### **Erwachsenen-Spielbetrieb** Option 1: Keine Änderung

- Ihr möchtet in der Liga starten, die euch nach Abschluss der letzten Saison regulär zusteht?
- In diesem Fall braucht ihr nichts tun.
- Alle Mannschaften, ohne Rückzug oder freiwilliger Änderung der Liga, werden automatisch für die neue Saison gemeldet.
- Auf- und Abstiege werden dabei bereits berücksichtigt und müssen nicht gesondert gemeldet werden.
- Bisherige Angaben zu Mannschaften (Funktionäre, PR-Informationen) wurden ebenfalls bereits übernommen.
- Die Mannschaftsliste (Spieler/innen inkl. Lizenz) wird nicht übernommen.
- Nach der externen Saison-Umstellung (voraussichtlich ab Juli) stehen die Mannschaften für 2023/24 zur Bearbeitung in SAMS zur Verfügung.
- Wichtig: Lizenzen für die neue Saison können erst ab Juli beantragt werden!

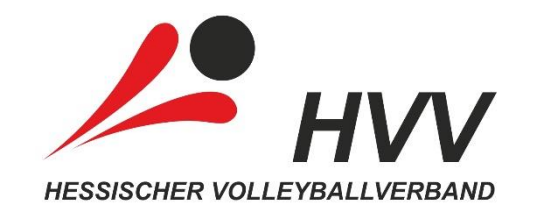

# Erwachsenen-Spielbetrieb

# Option 2: Freiwilliger Abstieg oder Rückzug

- Ihr möchtet in einer tieferen Liga starten oder ein Team komplett abmelden?
- Dann sendet bitte eine E-Mail mit dem Betreff "Mannschaftsmeldung 2023/24" an <u>sams@hessen-volley.de</u> unter Angabe von
  - Vereinsname
  - Vereinsnummer
  - Liga (alt & neu)
  - Geschlecht
- Bei Nicht-Rückzug oder Änderung der Liga wird eine Mannschaft automatisch in der Liga der letzten Saison gemeldet.
- Wichtig: Diese Änderung kann nur die Abteilungsleitung veranlassen!

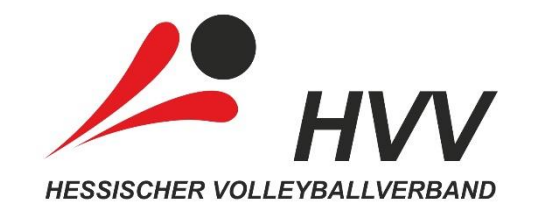

#### Erwachsenen-Spielbetrieb Option 3: Neu-Meldung

- Ihr möchtet eine neue Mannschaft melden?
- Dies kann nun über den SAMS-Mitgliederbereich von folgenden Funktionären vorgenommen werden:
  - Vereinsvorsitz
  - Abteilungsleitung
  - stellv. Abteilungsleitung
  - Vereinsverwaltung
  - Jugendwart
- Ausnahme: Neue BFS-Mannschaften melden sich bitte ebenfalls per E-Mail an <u>sams@hessen-volley.de</u>.
- Wichtig: Auch wenn mehrere Funktionäre das Recht haben, sollte die Meldung von Mannschaften nur von einer Person im Verein gesammelt vorgenommen werden!

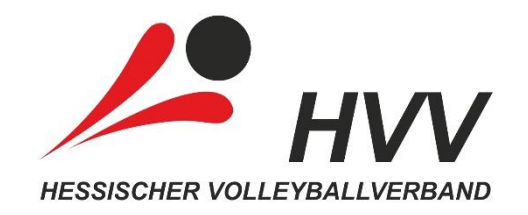

## **Erwachsenen-Spielbetrieb** Option 3: Neu-Meldung – Schritt 1

- Meldet euch bei SAMS an: <u>https://hvv.sams-server.de/ma</u>
- Klickt unter Mannschaften (1) auf Mannschaftsmeldung (2) und wählt die entsprechende Liga (3) aus.
- Bei mehreren Teams mit Ziffern (1, 2, 3, ...) melden.
- Kurzname bitte nicht ausfüllen.
- Nach dem Ausfüllen klickt ihr auf Anfrage absenden. (4).
- Der Antrag geht nun zur Bestätigung zum Verband.
- Wichtig: Anschließend wird <u>die meldende Person</u> über ein ToDo auf der SAMS-Startseite informiert! Es erfolgt kein zusätzlicher Maiversand.

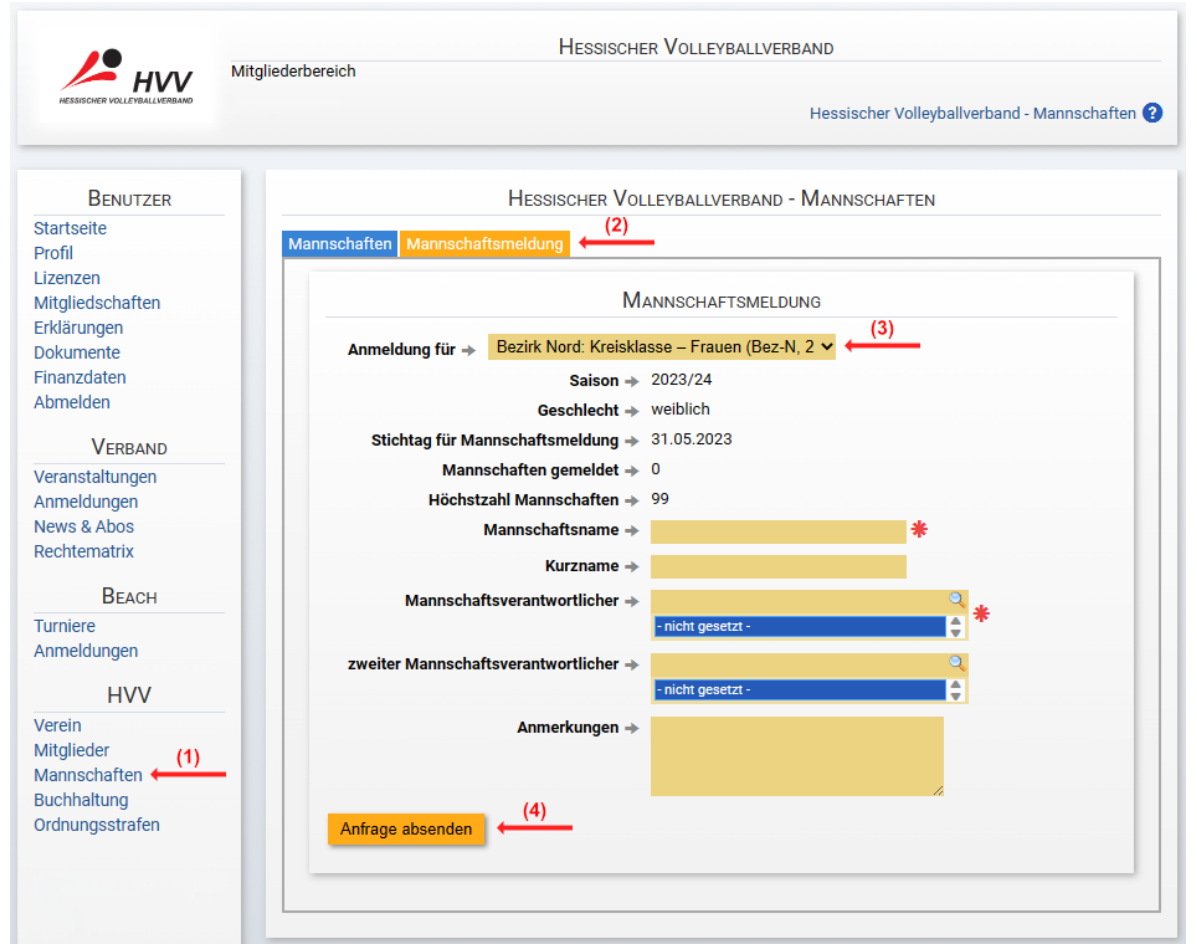

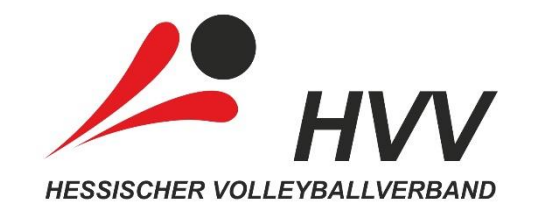

## **Erwachsenen-Spielbetrieb** Option 3: Neu-Meldung – Schritt 2

- Nach der externen Saison-Umstellung (voraussichtlich ab Juli) stehen die neuen Mannschaften dann zur Bearbeitung in SAMS zur Verfügung.
- Erst dann können Funktionäre und PR-Informationen eingetragen werden.
- Wichtig: Lizenzen für die neue Saison können erst ab Juli beantragt werden!

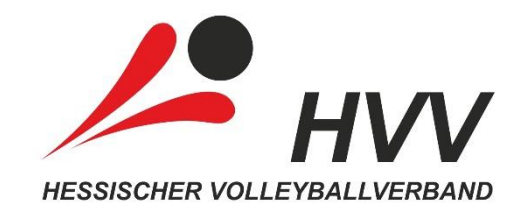

# Jugend-Spielbetrieb Besonderheiten

- Alle Teams müssen in SAMS neu gemeldet werden! (nicht zwingend zum gleichen Zeitpunkt)
- Pro Altersklasse und Geschlecht stehen verschiedene Wettbewerbe f
  ür die Meldung zur Auswahl. (siehe Information der Jugendkommission: <u>www.hessen-volley.de</u>)
- Als Grundlage f
  ür die Meldung U20 bis U14 dienen die Jugend-Ranglisten: <u>www.hessen-volley.de/jugend-ranglisten</u>
- Über die endgültige Ligen-Zusammenstellung wird nach Ablauf der Meldefrist informiert.
- Wichtig:
  - Als Mannschaftsverantwortlicher sollte immer der/die direkte Betreuer/in bzw. Trainer/in des Teams eingetragen werden, sofern bereits bekannt!
  - Ein/e Jugendwart/in kann falls gewünscht bei allen Teams als zweiter Mannschaftsverantwortlicher eingetragen werden.
  - Änderungen können dann ab Juli direkt an den Mannschaften vorgenommen werden.